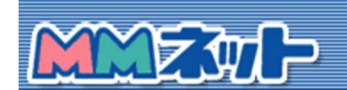

## メール転送について

メール転送の設定方法

はじめに

平成28年5月実施のメールサーバ切り替えにより、新メールサーバーにおいての お客様に届いたメールを 別のメールアドレスに転送する設定について説明いたします。 すでに TCP/IP の設定が完了しておりインタ ーネット接続ができる状態が前提条件です。

1、ログイン

| 0       | A http | e//wehma | im Oz A  | ¢ 0.4  |                 |       |    | ×      |
|---------|--------|----------|----------|--------|-----------------|-------|----|--------|
| 7711/E) | 編集(E)  | 表示(⊻)    | お気に入り(A) | ツール(I) | ヘルブ( <u>H</u> ) | τ vve | ^  | 00 1/4 |
|         | AN     |          |          |        |                 |       |    |        |
|         | ALM    | 1-00     |          |        |                 |       |    |        |
| ,<br>,  | ルアドレス  | -        |          |        |                 | - K   | 1  |        |
|         |        |          |          |        |                 |       |    |        |
|         | 127-1  |          |          |        |                 |       |    |        |
|         |        |          |          |        |                 |       |    |        |
|         |        |          | ログ       | イン     |                 |       |    |        |
|         |        |          |          |        |                 |       |    |        |
| <       |        |          |          |        |                 |       | Y. | >      |

・ブラウザを起動し、「<u>エンドユーザ様向けメール設定サイト</u>(http://webmail.mmnet-ai.ne.jp/)」に アクセスします。

・「ユーザ名」に \*\*\*\*\*@kl.mmnet-ai.ne.jp(お使いのメールアドレス)、

・「パスワード」にメール受信用のパスワードを入力します。

2、転送設定

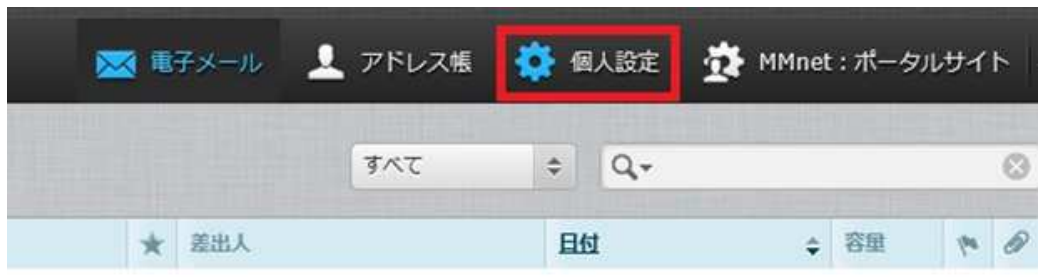

・「個人設定」をクリックします。

## 3、転送設定

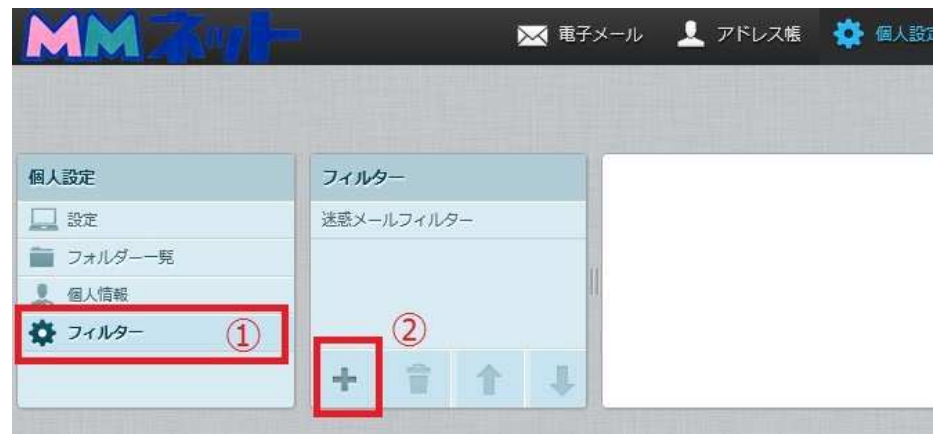

①「フィルター」をクリックし、②「+」をクリックする

## 4、転送設定

| 1.4-0%                                                          | -                           |                    |
|-----------------------------------------------------------------|-----------------------------|--------------------|
|                                                                 |                             |                    |
| ● 以下のルールのにすれた一致 ● 以下の<br>受信者(to)が ④ マ xxxx@kl.mmnet-a           | ai.ne.jp (5) を含む V          | 這加」創除              |
| 一ルの週用時間 第時 ○時間指定 0 ∨ 時台~ 0 ∨                                    | 時台までの間 (終了時刻は開始時刻より大きい数字    | を設定して下さい。)         |
| ※[9]時台~[17]時台と設定した場合は、9時                                        | <br> <br>                   | 8時のフィルタを2つ記会して下去い  |
| ※21時か。2時かと至う違か口付を主たべ時                                           | 回日にでしたい※日は、21時、25時のノイバタこの時、 | の時のフィルタビネン認定しているい。 |
| ※21時台~8時台と言う様な日付をまたぐ時<br>行する処理の内容:                              |                             |                    |
| ※21時台~8時台と言う様な日付をまたぐ時<br>行する処理の内容:<br>次のアドレスにメールを転送する(転送後サーバーに3 | 残す) 6 Y xxxx@ezweb.ne.jp ⑦  | 〔追加〕〔削除〕           |

・③「フィルターの名前」決める(例として「転送」にした。)。④「受信者(to)が」を選択する。⑤ご自身のメール アドレスを記入する。⑥「次のアドレスにメールを転送する(転送後にサーバーに残す)」または「次のアドレス にメールを転送する(転送後にサーバーに残さない)」を選択する。⑦転送先メールアドレスを記入する。⑧保 存をクリックして完了

## 4、転送設定

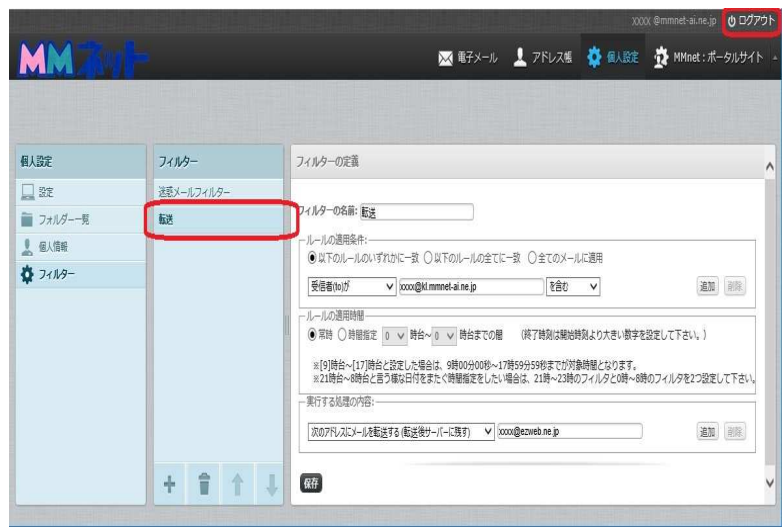

・フィルター内に「転送」出来上がり、完了。「ログアウト」をクリックして終了。